## "Sviluppo di Modelli Computazionali 3D" (3D Models Generation)

Laboratory 06 - 21/04/2017

## SfM Exercise:

- 1. Download VisualSFM and dataset from:
  - 1. http://vcg.isti.cnr.it/corsi/G3D InfoUma/Materials/VisualSFM windows 64bit.zip
  - 2. http://vcg.isti.cnr.it/corsi/G3D InfoUma/Materials/Multi View Stereo.zip
- 2. Unzip VisualSFM\_windows\_64bit.zip and Multi\_View\_Stereo.zip
- 3. Run VisualSFM.
- 4. Proceed with the 3D reconstruction of one or more datasets following steps showed by the lecturer. Online tutorials can be found on youtube. For example:
  - 1. <u>https://www.youtube.com/watch?v=GEAbXYDzUjU</u>
- 5. Once a sparse 3D model is generated save it as a PLY.
- 6. Open the PLY 3D model in MeshLab.
- 7. Generate normals of the sparse point cloud.
- 8. Run Screened Poisson Reconstruction.